## MIGRACION DE CUENTAS DE CORREO INSTITUCIONAL

Debido a cambio de plataformas de correo electrónico en Gobierno del Estado nos vemos en la necesidad de registrar el correo institucional en el portal correspondiente para que éste siga en funcionamiento y no se vea afectado el ingreso a nuestra cuenta de correo. Por lo que es necesario seguir los siguientes pasos:

1. Acceder a cualquiera de las páginas con navegador Google Chrome

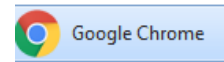

http://chihuahuadigital.chihuahua.gob.mx/solicitud http://politicadigital.chihuahua.gob.mx/solicitud

2. Seleccionar la opción de "Crear Cuenta"

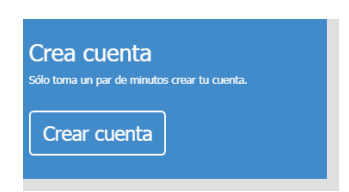

3. Llenar los datos que se solicitan

| Crea tu cuenta!      | Crea tu cuenta!                           |
|----------------------|-------------------------------------------|
| Nombre               | MARIA EUGENIA                             |
| Apellido Paterno     | VALLES                                    |
| apellido materno     | GARCIA                                    |
| Secretaría           | PENSIONES CIVILES DEL ESTADO DE CHIHUAHUA |
| Correo electrónico   | maria.valles@chihuahua.gob.mx             |
| Contraseña           |                                           |
| Confirmar contraseña |                                           |
| Terminar             | Terminar                                  |

4. Ingresar a la pagina con el correo y la contraseña que se registró en el paso anterior

| Iniciar sesión                |      |
|-------------------------------|------|
| maria.valles@chihuahua.gob.mx | Cr   |
|                               | 5010 |
| Siguiente                     | Ľ    |
| ¿olvidaste tu contraseña?     |      |

## PENSIONES CIVILES DEL ESTADO DE CHIHUAHUA Depto. De Organización y Sistemas

5. Seleccionar la opción *"Migración de correo"* 

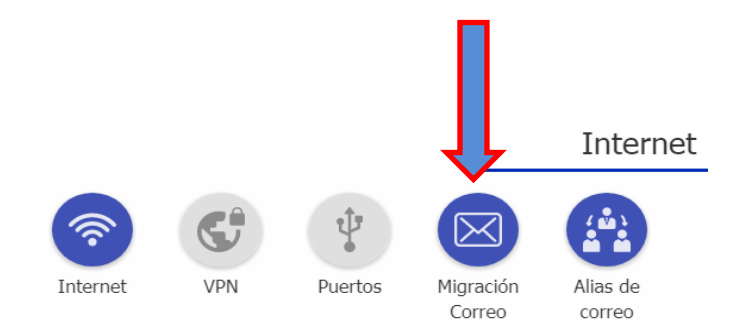

## 6. Especificar los datos requeridos

| Datos del solicitante                                           | Datos del solicitante 🛛 🚯                 |
|-----------------------------------------------------------------|-------------------------------------------|
| Título. Ej. Ing                                                 | C                                         |
| Manhan                                                          | MARIA EUGENIA                             |
| Nombre                                                          | VALLES                                    |
| Apellido paterno                                                | VALLU                                     |
| Apellido materno                                                | GARCIA                                    |
| Puesto                                                          | SECRETARIA                                |
|                                                                 | 7815                                      |
| Número de empleado                                              | 14005                                     |
| Teléfono o extensión                                            | 14005                                     |
| Departamento                                                    | ORGANIZACION Y SISTEMAS                   |
| Dirección a la que pertenece                                    | DIRECCION DE ADMINISTRACION               |
| Ponsionos Civilos del Estado de Chibuahua                       | Pensiones Civiles del Estado de Chihuahua |
|                                                                 | Martha Aracely Luevano Greco              |
| Responsable mormalica                                           | aluevano@chihuahua.gob.mx                 |
| Ubicación fisica del lugar de trabajo (Domicilio, colonia, etc) | AV TEOFILO BORUNDA 2900                   |
| Municipio                                                       |                                           |
|                                                                 | Chihuahua 🔻                               |
| Siguiente                                                       | Siguiente                                 |

En la parte de responsable de informática seleccionar cualquiera de las 2 opciones que se presentan:

| Pensiones Civiles del Estado de Chihuahua |   |
|-------------------------------------------|---|
| Responsable Informatica                   | • |
| Responsable Informatica                   |   |
| Martha Aracely Luevano Greco              |   |
| Sergio Gonzalez Corona                    |   |

 Seleccionar la opción "Alta", especificar su número de teléfono celular para recibir la notificación de activación de la cuenta de correo, seleccionar de la lista el correo que le corresponde y darle al botón "Siguiente"

| INFORMACIÓN DE LA SOLICITUD                                     |              |
|-----------------------------------------------------------------|--------------|
| Datos del servicio                                              |              |
| Movimiento: 💿 Alta 🔿 Baja 🔿 Modificación                        |              |
| 6141111111 <                                                    | Teléfono Cel |
| maria.valles@chihuahua.gob.mx                                   | •            |
| maria.santana@chihuahua.gob.mx                                  | <b></b>      |
| maria.santiago@chihuahua.gob.mx                                 |              |
| maria.santini@chihuahua.gob.mx                                  |              |
| maria.sapien@chihuahua.gob.mx                                   |              |
| maria.serna@chihuahua.gob.mx                                    |              |
| maria.solis@chihuahua.gob.mx                                    |              |
| mana.sosa@cninuanua.gob.mx                                      |              |
| mana.soto@chinuanua.gob.mx<br>maria talamantee@chihuahua.gob.mx |              |
| maria teion@chihuahua.gob.mx                                    |              |
| maria.terrazas@chihuahua.gob.mx                                 |              |
| maria.teutli@chihuahua.gob.mx                                   |              |
| maria.torres@chihuahua.gob.mx                                   |              |
| maria.trejo@chihuahua.gob.mx                                    |              |
| maria.trevizo@chihuahua.gob.mx                                  |              |
| maria.trinidad@chihuahua.gob.mx                                 |              |
| maria.trujillo@chihuahua.gob.mx                                 |              |
| maria valdez@chihuahua ooh my                                   |              |

 Se debe comprobar que la información sea la correcta, en cambio de alguna corrección seleccionar el botón *"Anterior"*. Una vez verificados los datos, se deben aceptar los términos y condiciones seleccionando el cuadro correspondiente y seleccionar el botón de *"Terminar"*.

|   | Comprobar Información                                                                                                    |
|---|----------------------------------------------------------------------------------------------------|
|   | Título: C.                                                                                                    |
|   | Nombre: MARIA EUGENIA                                                                                                    |
|   | Puesto: SECRETARIA                                                                                                    |
|   | Número de empleado: 7815                                                                                                    |
|   | Télefono: 14005                                                                                                    |
|   | Departamento: ORGANIZACION Y SISTEMAS                                                                                                    |
|   | Dirección: DIRECCION DE ADMINISTRACION                                                                                                    |
|   | Secretaría: Pensiones Civiles del Estado de Chihuahua                                                                                                    |
|   | Responsable de informática: Martha Aracely Martha Aracely                                                                                                    |
|   | Correo responsable: aluevano@chihuahua.gob.mx                                                                                                    |
|   | Ubicación: AV TEOFILO BORUNDA 2900                                                                                                    |
|   | Ciudad: Chihuahua                                                                                                    |
|   | Movimiento:Alta                                                                                                    |
|   | Justificación: .                                                                                                    |
|   | No. celular para notificar activación de cuenta de correo. Ej:<br>6141234567: 614111111                                                                                                    |
|   | Correo: maria.valles@chihuahua.gob.mx                                                                                                    |
| ( | Acepto los términos y condiciones, así como la política de<br>privycidad para el uso de los servicios ofertados por la<br>Secretaría de la Coordinación de Política Digital normados<br>mediante la legislación y preceptos vigentes y aplicables. |
|   |                                                                                                    |

Termir